# Conteúdo

| Manual do usuário da L1300/L1800     | . 7 |
|--------------------------------------|-----|
| Informações básicas do produto       | . 8 |
| Localização das partes da impressora | . 8 |

| Como limpar o cabeçote de impressão usando um utilitário do computador7 | 71 |
|-------------------------------------------------------------------------|----|
| Descarga do tubo de tinta                                               | 73 |
| Execu                                                                   |    |

|      | Margens aparecem em impressos sem margens        | 99                               |
|------|--------------------------------------------------|----------------------------------|
|      | Caracteres incorretos são impressos              | 100                              |
|      | Tamanho ou posição incorreta da imagem           | 100                              |
|      | O impresso está inclinado                        | 101                              |
|      | Resolução de problemas de qualidade de impressão | 101                              |
|      | Linhas brancas ou escuras no impresso            | 102                              |
|      | O impresso está borrado ou manchado              | 103                              |
|      | O impresso está fraco ou tem espaços em branco   | 104                              |
|      | O impresso está granulado                        | 105                              |
|      | As cores estão incorretas                        | 106                              |
|      | Quando desinstalar o software do produto         | 107                              |
|      | Desinstalação do software de impressão - Windows | 107                              |
|      | Desinstalação do software do produto - OS X      | 108                              |
|      | Onde obter ajuda                                 | 109                              |
| Espe | cificações técnicas                              | Especificações de área ir<br>112 |
| •    | Requisitos de sistema para Windows               | 112                              |
|      | Requisitos de sistema para OS X                  | 112                              |
|      | Especificações de impressão                      | 113                              |
|      | Especificações do papel                          | 1                                |
|      |                                                  |                                  |

| e2.3cifica |
|------------|
|            |

| Especificações de tinta 11 | 16 |
|----------------------------|----|
|----------------------------|----|

# Informçõesbásicas oproduto

Vejaestasseçõ

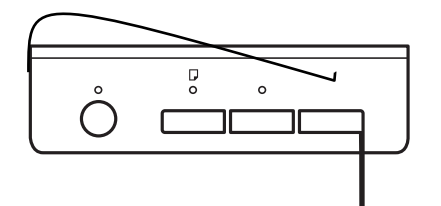

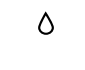

٥

### Partes da impressora - interior

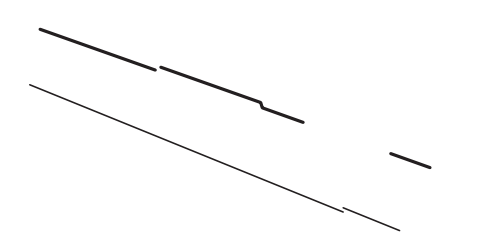

- 1 Tampa da impressora
- 2 Tubos de tinta
- 3 Tanques de tinta
- 4 Cabeçote de impressão na pãsiinicial

**Observação:** A L1300 semente 5 tanques de tinta. O tanque na extrema direita não é usado.

Tema principal: Localização dates da impressora

el

Tema principal:

4. Selecione o período desejado para

## Como colocar papel

Antes de imprimir, coloque o papel para o tipo de impressão que vai fazer.

Carregamento de papel na impressora

Capacidade de carregamento do papel Papé**E**spson disponíveis Compatibilidade de papel para impressão sem margens Configurações de tipo de papel ou mídia

### Carregamento de papel na impressora

Você pode imprimir em uma variedade de tipos e tamanhos de papel.

- 1. Abra o suporte de papel e puxe para cima as extensões.
- 2. Abra a bandeja de saída e puxe as extensões.

5. Deslize a guia da margem contra o papel, mas não aperte muito.

Sempre siga estas diretrizes de carregamento de papel:

- Coloque apenas o número recomendado de folhas.
- Coloque o papel com a borda curta entrando primeiro, não importa a direção do documento ou da foto.
- Coloque o papel timbrado ou papel pré-impresso com a margem superior primeiro.
- Não coloque papel acima da seta na guia de margem.
- Confira o pacote do papel para instruções de carregamento adicionais.

Tema principal: Como colocar papel

**Referências relacionadas** 

Capacidade de carregamento do papel

### Carregamento de edirvæToj22e660Td(empresso)r

2. Abra a bandeja de saída e puxe as extensões.

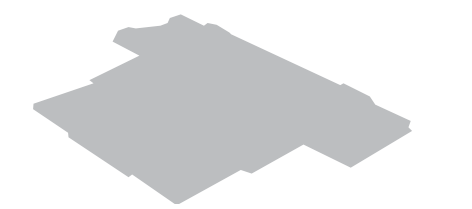

3. Deslize a guia da margem para a esquerda.

4. Carregue até 10 envelopes contra o lado direito da impressora, por trás da lingueta, com o lado de impressão voltado para cima e com a aba virada para a esquerda.

| Tipo de papel                      | Coloque até este número de folhas |
|------------------------------------|-----------------------------------|
|                                    |                                   |
| P(mero)Tj2252.610.4543118re000rpel |                                   |
|                                    |                                   |
|                                    |                                   |
|                                    |                                   |
|                                    |                                   |
|                                    |                                   |
|                                    |                                   |
|                                    |                                   |
|                                    |                                   |
|                                    |                                   |
|                                    |                                   |
|                                    |                                   |
|                                    |                                   |
|                                    |                                   |
|                                    |                                   |

Tema principal: Como colocar papel

### Compatibilidade de papel para impressão sem margens

Você pode imprimir

2. Selecione o comando de impressão no seu aplicativo.

Observação: Pode ser necessário selecionar um ícone de impressão na tela, a opção

4. Selecione o tamanho do papel colocado como a definição de Tamanho do documento.

Observação: Você também pode selecionar a configuração Definido

15. Para reduzir ruído durante a impressão quando selecionar **Papel normal/Bright White Paper**, selecione **Sim** no menu Modo silencioso (L1300).

Opções de qualidade de impressão - Windows Opções de impressão de múltiplas páginas - Windows

Tema principal: Como imprimir com Windows

Referências relacionadas

Configurações de tipo de papel ou mídia

Compatibilidade de papel para impressão sem margens

Tarçeð Bot / Fr2a1504. Excelation Tiglet) Tiglet 5 Elige #1948 0) #1980 401 (Value elige Tiglet Bar) TJY El (sel Fet 5 Br (ã) 7 Tiglet 0 Tot (65 Z j 8 932 Dot (elige 6). Bje 2 Tot (VV in 80

3. Selecione

Opções de impressão em frente e verso -

Controles de cor Permite que selecione um Modo de cores, configura

#### Tema principal: Seleção das opções de leiaute e impressão - Windows

#### Opções de imagem e configurações adicionais - Windows

Você pode selecionar qualquer uma das opções de imagem e configurações adicionais para personalizar a sua impressão. Algumas opções podem estar pré-selecionadas ou indisponíveis, dependendo das outras configurações que você escolheu.

#### Opções de imagem

#### Enfatizar o texto

Ajusta o peso do texto impresso para melhor leitura.

#### Enfatizar as linhas finas

Ajusta o peso das linhas impressas para melhor visibilidade.

#### Suavizar contornos

Suaviza bordas serrilhadagens de baixa resolução,

4. Clique no botããã

- 5. Selecione quaisquer opções de configuração avançada para personalizar a sua impressão.
- 6. Clique em **OK** para fechar a janela de Definições expandidas.
- 7. Clique em **OK** para fechar a janela do software da impressora.

Definições expandidas - Windows

Tema principal: Como imprimir com Windows

#### Definições expandidas - Windows

Você pode selecionar estas configurações na
Sempre usar as definições de origem de papel

4.

Você pode controlar a impressão usando as opções na tela.

- Para cancelar a impressão, clique com o botão direito do mouse em qualquer trabalho de impressão e clique em **Cancelar**.
- Para cancelar a impressão, clique com o botão direito do mouse em qualquer trabalho de impressão e clique em **Pausar**.
- Para retomar a impressão, clique com o botão direito do mouse no trabalho de impressão marcado como "Suspenso" e clique em **Reiniciar**.

Tema principal: Como imprimir seu documento ou foto - Windows

# Como selecionar configurações padrão de impressão - Windows

Quando você altera as configurações de impressão em um programa, as mudanças só se aplicam se você estiver imprimindo usando o programa surante

- 3. Selecione as configurações de impressão que deseja usar como padrão em todos os programas do Windows.
- 4. Clique em **OK**.

Essas configurações são agora os padrões selecionados para impressão. Você ainda pode ánlas conforme necessário quando usar o mesmo programa para imprimir.

Como mudar o idioma das telas do software da impressora

Tema principal: Como imprimir com Windows

#### Como mudar o idioma das telas do software da impressora

Você pode alterar o idioma usado nas telas do software da impressora para Windows.

- 1. Acesse a área de trabalho do Windows e clique com o botão direito do mouse no ícone do produto na barra de tarefas do Windows.
- 2. Selecione Definições da impressora.

Você vê a janela de configurações de impressão.

3. Clique na guia Manutenção.

Você vê as opções de manutenção:

- 4. Selecione o idioma que deseja usar como a configuração de **Idioma**.
- 5. Clique

Como selecionar as Como selecionar as Como selecionar as Dimensionamento de Como fazer o gerenciamento de Como imprimir configurações configurações opções imagens impressas - OS X

cores - OS X

**Observação:** A janela de impressão pode ser diferente, dependendo da versão do OS X e do aplicativo usado.

5. Selecione as configurações de Cópias e Páginas, conforme necessário.

**Observação:** Caso não veja essas configurações na janela de impressão, verifique-as no aplicativo antes de imprimir.

6. Selecione as opções de configuração de página: Tamanho do Papel e Orientação.

**Observação:** Caso não veja essas configurações na janela de impressão, verifique-as no aplicativo antes de imprimir. Elas podem ser acessadas selecionando **Configurar página** no menu Arquivo.

7. Selecione todas as configurações específicas de aplicativos que aparecem na tela, como as mostradas na imagem acima para o aplicativo Pré-visualização.

8. Selecione Definições de ãopareastir do menu suspenso.

Você verá estas configurações:

**Observação:** A impressão sem margens não está disponível na L1300.

### Tema principal: Como selecionar as configurações básicas de impressão - OS X

### **Opções de impressão - OS X**

Você pode selecionar qualquer uma das opções de impressão para personalizar a sua impressão. Algumas opções podem estar indisponíveis, dependendo das outras configurações que você escolheu.

Observação: A impressão sem margens não está disponível na L1300.

Expansão

Configuitaçõesse de opçõesjude sol es or manualmente. Clique na seta ao lado de Definições

Definições manuais

avançadas e selecione as configurações de Brilho, Contraste, Saturação e tons de cores individuais. Você também

Como verificar o estado da impressão - OS X

Tema principal: Como imprimir com OS X

# Como verificar o estado da impressão - OS X

Durante a impressão, você pode ver o progresso do trabalho e controlar a impressão.

 $(\mathbf{x})$ 

| • | Para pausar um trabalho de impressão, clique no trabalho e clique em | ou e | em Suspender. |
|---|----------------------------------------------------------------------|------|---------------|
|   | Para retomar um trabalho de impressão, clique no trabalho marcado    | no   | 1c.39iopune   |
|   |                                                                      |      |               |

4.

# Como recarregar a tinta

Quando a tinta em um tanque de tinta estiver com o nível baixo, você terá que recarregá-lo.

Antes de checar o nível da tinta ou recarregar o tanque de tinta conforme descrito aqui, certifique-se de ler as precauções de segurança da tinta.

Cuidado: Se o nível da tinta estiver abaixo da linha inferior do tanque de tinta, recarregue-o até a linha superior. O uso contínuo do produto quando o nível da tinta está abaixo da linha inferior ng1Tf50.30Td(S6Q173d(n)Tj6.120Td(í

Observação: A L1300 tem cinco tanques,

2. Para desativar as pfertas 1nnais, desmarque a caixa Mostrar as ofertas da Epson. (Ofertas promro1nnaisnão estão disponíveis na América Latina.)

Tema principal: Vaoificanível das tintas

# Compre Eiptson

Você também pode comprar tinta e papel genuínos da Epson através de um revendedor autorizado. Para encontrar o revendedor mais próximo, visite o site global.latin.epson.com/br ou ligue para o escritório da Epson mais próximo.

4. Desengate a unidade **tars**ques de tinta do produto e coloque-a em separado.

**Observação:** Não puxe os tubos de tinta.

5. Abra a tampa da unidade do tanque de tinta, depois remova a tampa do tanque de tinta.

 $\overline{ }$ 

Observação: Certifique-se de que a cor do tanque de tinta corresponde à cor que deseja

 Remova a ponta tampa darrafa, mas não jogue a ponta fora para que possa usáplara selar a tampa mais tarde, secessário. Depois remova a tampa e 0Td(o)Tj8a82septaTd2aca8a0Td(da)Tj1f.930Td(garrafa,)Tj40.580T

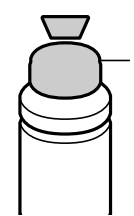

9. Coloque a tampa firmemente no tanque de tinta.

 $\overline{ }$ 

- 10. Repita os passos anteriores, conforme necessário, para cada tinta que desejar recarregar.
- 11. Feche a tampa da unidade do tanque de tinta.

12. Engate a unidade do tanque de titataque 7

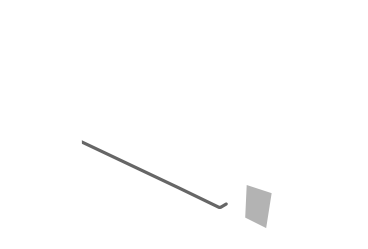

-

# Como ajustar a qualidade de impressão

Se a qualidade de impressão decair, pode ser necessá

## Como verificar os jatos usando um utilitário do computador

Você pode verificar os jatos do cabeçote de impressão usando um utilitário no seu computador Mas ou Windows.

1. Certifique-se de que nenhuma luz que

- 5. Clique em Imprimir.
- 6. Verifique o modelo impresso para ver se há falhas nas linhas.

4. Execute uma verificação dos jatos para confirmar se o cabeçote de impressão está limpo.

Caso não veja nenhuma melhora após limpar o cabeçote de impressão até 3 vezes, desligue o produto e espere pelo menos 12 horas. Depois, verifique o status dos jatos e tente limpar o cabeçote **seværcéssa**rio. Se a **qiradiadas**im não melhorar, entre em contato com o suporte técnico da Epson.

Tema principal: Limpeza do cabeçote de impressão

### **Conceitos relacionados**

Verificação dos jatos de impressão

### Como limpar o cabeçote de impressão usando um utilitário do computador

Você pode limpar o cabeçote de impressão usando um utilitário no seu Weinhadador

- 1. Certifique-se de que nenhuma luz do produto esteja indicando erros.
- 2. Coloque algumas folhas de papel comum no produto.
- 3. Execute um dos seguintes procedimentos:
  - Windows: Acesse a área de trabalho do Wolfique/som o botão direito do mouse no ícone do produto na barra

- 5. Clique em **Iniciar** para iniciar o ciclo de limpeza.
  - A luz ligar pisca durante o ciclo de limpeza e fica acesa quando o ciclo de limpeza termina.

Cuidado: Nunca desligue o produto durante um ciclo de limpeza ou você pode danificá-lo.

- 6. Quando a luz ligar para de piscar e permanece acesa, você pode verificar se os jatos estão limpos. Clique em **Imprimir modelo de verificação dos jatos** e clique em **Imprimir**.
- 7. Verifique o modelo impresso para ver se
- Se não houver falhas, clique em Terminar.
- Se houver espaç

## Execução da descarga dos tubos de tinta usando o utilitário do computador

Tema principal: Manutenção do cabeçote de impressão

**Conceitos relacionados** 

Limpeza do cabeçote de impressão

**Tarefas relacionadas** 

Recarregamento dos tanques de tinta

### Execução da descarga dos tubos de tinta usando o utilitário do computador

Você pode usar o utilitário Eliminação total da tinta (Windows) ou Limpeza Total do Sistema (OS X) para

3. Siga as instruções na tela

Como alinhar o cabeçote de impressão usando um utilitário do computador **Tema principal:** Como ajustar a qualidade de impresso **Conceitos relacionados** Limpeza do cabeçote de impressão

## Como alinhar o cabeçote de impressão usando um utilitário do computador

- 1. Certifique-se de que nenhuma luz do produto esteja indicando erros.
- 2. Coloque algumas folhas de papel comum no produto.
- 3. Execute um dos seguintes procedimentos:

Windows: Acesse a bot

Você pode alinhar o cabecote de impressão usando um utilitário no seu computador Mac ou Windows.

Observação:

## Como limpar o caminho do papel

Caso veja tinta na

5. Depois de checar o número de folhas carregadas na impressora, clique em **OK** para fechar a janela.

**Observação:** O número de folhas é exibido somente quando o Epson Status Monitor 3 está ativado.

Tema principal: Verificação do número de folhas

# Limpeza e transporte do produto

Se o produto estiver sujo ou você precisar movê-lo

Quando guardar ou transportar de de remover o o incline a e o deixe que impacto ou mudanças de mesmo que a tampa da colocada de é quando apertar a tampa e
de remover o o incline a e Caso a pode vazar de manter a de

8. Coloque a trava de transporte na posição travada (de transporte): 🛱.

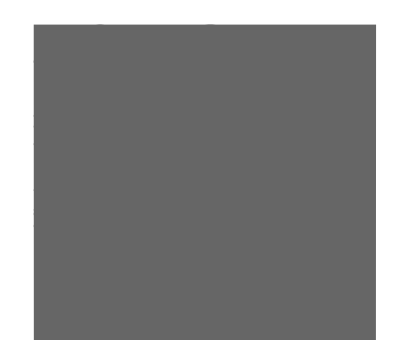

9. Desengate o tanque de tinta e coloque-o de lado, depois verifique se as tampas do tanque de tinta estão instaladas corretamente.

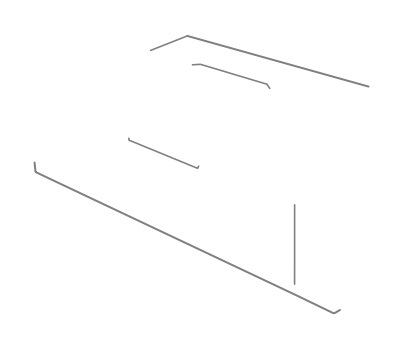

10. Engate a unidade do tanque de tinta no produto.

- 11. Feche a bandeja de saída e o depoarpel.
- 12. Prenda com fit

## Solução de

| ٥ |  |
|---|--|
|   |  |

| Estado da luz               | Condição/solução                                                                                                    |                     |
|-----------------------------|----------------------------------------------------------------------------------------------------|---------------------|
| A luz ligar está acesa<br>⊘ | O carregamento inicial de tinta pode não ter terminado. Carregue os<br>tanques de tinta como descrito no pôster Guia de instalai3h. i3a8.1T94<br>ර | ©51.(Condi)Tj32u5r7 |

5. Quando o jogadusolte os botõ

• Se o cabeçote de impressão do produto

Tema principal: Resolução de problemas de instalação Referências relacionadas Onde obter ajuda

## Resolução de problemas com o papel

Confira estas soluções se tiver problemas para usar papel com o produto.

Problemas de alimentação do papel

Problemas de obstrução do papel

Problemas de ejeção do papel

Tema principal: Solução de problemas

## Problemas de alimentação do papel

Se você tiver problemas para alimentar o papel, tente estas soluções:

- Se o papel não for alimentado para impressão, remova-o da impressora. Em seguida, recoloque-o no alimentador traseiro contra o lado direito e por baixo da guia. Deslize a guia de margem contra a borda do papel, certificando-se de que a pilha de papel não está acima da seta na guia de margem.
- Se várias páginas forem alimentadas ao mesmo tempo, retire o papel, abane as bordas para separar as folhas e vd(bmbavrd(brjatsane)2.040r0.780Td0.7882/I.780Td0.7.ida

Capacidade de carregamento do papel Especificações do papel

**Temas relacionados** 

Como colocar papel

ęsdo

Problemas de obstrução do do (colf) 12.04tive (colo23.47j20.5809Td(Proble54.05Tj61.40Td(de)Tj14.930Td(

## Nada é impresso

Se você tiver enviado um trabalho de impressão e nada imprimir, tente estas soluções:

- Certifique-se de que o produto está ligado.
- Certifique-se de que quaisquer cabos de interface estejam conectados

0

Tema principal: Solução de problemas de impressão a partir de um computador Tarefas relacionadas Como executar uma verificação do produto Transporte do produto

O ícone do produto não

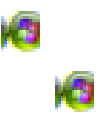

estiver

#### S 🚎 🗠 🖘 i a s t i vô des ão das configu 🥵 e caivingendas de a i

Como selecionar as configurações básicas de impressão - OS X Como selecionar as preferências de impressão - OS X

## Resolução de problemas de leiaute e conteúdo de página

Verifique estes pontos se você tiver problemas com o leiaute ou o conteúdo das páginas impressas.

Imagem aparece invertida Muitas cópias são impressas Páginas em branco são impressas As ú sãoo

impressas

Você pode usar a opção de visualização no software da impressora para verificar as suas margens antes de imprimir.

Tema principal: Resolução de problemas de leiaute e conteúdo de página

### **Tarefas relacionadas**

Carregamento de papel na impressora Como selecionar configurações básicas de impressão - Windows Como selecionar as configurações básicas de impressão - OS X

## Margens aparecem em

Caso veja uma margem em impressões sem

Observação: A impressão sem

Você pode usar a opç

O impresso está **frate**m espaços em branco O impresso está granulado As cores estão incorretas **Tema principal:** 

#### **Temas relacionados**

Como recarregar a tinta

## O impresso está borrado ou manchado

Se os impressos estiverem borrados ou manchados, tente estas soluções:

- Certifique-se de que o papel não está úmido, enrolado, velho ou carregando incorretamente no seu produto.
- Use uma folha de suporte com papel especial ou coloque uma folha de papel especial de cada vez.
- Certifique-se de que o papel atende às especificações para o produto.
- Use papéis Epson para garantir a saturação adequada e absorção de tintas Epson impress isstol istaqueLsTBd (irr(ps)3;d(s)

#### Conceitors: retlac i 200 a (10/s) dows) TjETBT/F211Tcoloc001T/5rg178d(õ) Tj6.10TdTd4ou

Verificação dos jatos de impressão Limpeza do cabeçote de impressão Alinhamento do cabeçote de impressão Descarga do tubo de tinta

### Referências relacionadas

Papéis Epson disponíveis Especificações do papel Configurações de tipo de papel ou mídia

### Tarefas relacionadas

Como selecionar configurações básicas de impressão - Windows Como selecionar as configurações básicas de impressão - OS X Seleção das configurações avançadas - Windows

Tema principal: Resolução de probuemasde qualidade de impressão

## **Conceitos relacionados**

Verificação dos jatos de impressão

Limpeza do cabeçote de impressão

Alinhamento do cabeçote de impressão

## Tarefas relacionadas

Carregamento de papel na impressora

Referências relacionadas Papéis Epson disponíveis

Tarefas relacionadas Como selecionar

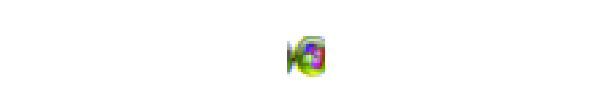
# Especificações técnicas

Estas seções listam as especificações técnicas do seu produto.

Requisitos de sistema para Windows

Requisitos de sistema para OS X

Especificações de impressão

Especificações do papel

Especificações de área imprimível

Especificações de tinta

Especificações de dimensão

Especificações elétricas

Especificações ambientais

Especificações de interface

### para OS X

### Requisitos de

Para utilizar o produto e seu software, seu computador deve usar um dos seguintes sistemas operacionais

- Windows 8.x
- Windows 7
- Windows Vista
- Windows XP Professional x64 Edition
- Windows XP SP3

**Observação:** Visite o site de suporte da Epson no endereço global.latin.epson.com/Suporte para o mais recente em termos de compatibilidade e drivers para o seu produto.

Tema principal: Especificações técnicas

### **Requisitos de**

Para utilizar o seu produto e o software dele, seu computador Mac deve usar um dos seguintes sistemas operacionais:

• OS X 10.9.x

- OS X 10.8.x
- OS X 10.7.x
- OS X 10.6.x
- OS X 10.5.8

**Observação:** Visite o site de suporte da Epson no endereço global.latin.epson.com/Suporte para o mais recente em termos de compatibilidade e drivers para o

Tema principal: Especificações técnicas

#### Especificações de impressão

| Caminho do papel | Alimentação                                         |
|------------------|-----------------------------------------------------|
| Capacidade       | Pilha de papel com espessura de 12 mm               |
|                  | Aproximadamente 100 folhas de 64 g/m <sup>2</sup> a |

Tema principal: Especificações técnicas

#### Especificações do papel

Utilize papel em condições normais:

- Temperatura: 10 a
- Umidade: 20 a

#### Observação: Como a

qualquer momento, a seja da Epson. Sempre teste uma amostra de papel antes de comprar grandes quantidades ou de imprimir trabalhos extensos.

Papel de baixa qualidade pode reduzir a outros problemas. Se você problemas, mude para um papel de qualidade mais alta.

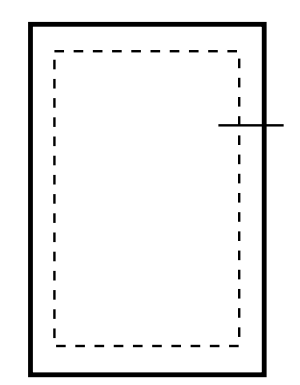

- 1 Esquerda: mínimo de 3 mm
- 2 Inferior: mínimo de 5 mm
- 3 Superior: mínimo de 5 mm
- 4 Direita: mínimo de 20 mm

Tema principal: Especificações técnicas

### Especificações de tinta

## Especificações de dimensão

Altura

Armazenada: 215 mm Imprimindo: 415 mm

Umidade

Em

## Avisos

Veja estas seções para observações importantes sobre o seu produto.

Instruções de descarte do produto Reciclagem Marcas registradas Avisos sobre direitos autorais

#### Instruções de descarte do produtocidescartadoeou

Este equipamento não pode ser descartado em lixo comum domiciliar. Quando for descartá-lo, favor encaminhá-lo a um Centro de Serviço Autorizado (CSA) da sua conveniência. Para encontrar seu CSA mais próximo, consulte a garantia do equipamento na documentação do produto na seção dos Centros de Serviços Autorizados, ou a página global.latin.epson.com/br e clique no link para **Suporte técnico**.

Tema principal: Avisos

### Reciclagem

A Epson preocupaeiseambiente e sabe que o planejamento para o futuro requer um forte

futuro melhor para todos.

As embalagens deste produto – papelão, plástico, isopor e espuma – são recicláveis e podem ser entregues a cooperativas de reciclagem, postos de recolhimento de resíduos ou empresas recicladoras, para que se promova a destinação ambientalmente adequada das embalagens.

Os materiais que compõem o produto – plásticos, metais, vidro, placa eletrônica, cartucho e lâmpada – também são recicláveis eos, – s

Tema principal: Avisos

### Marcas registradas

EPSON<sup>®</sup> é uma marca registrada e EPSON Exceed Your Vision é uma logomarca registrada da Seiko Epson Corporation.

Mac e OS X são marcas comerciais da Apple Inc., registradas nos E.U.A. e em outros países.

Aviso geral: Outros nomes de produtos são usados neste manual somente para

Atraso padrão para gerenciamento de energia para produtos Epson Atribuição de direitos autorais **Tema principal:** Avisos

### Uma nota sobre a utilização responsável de materiais protegidos por direitos autorais

A Epson encoraja cada usuário